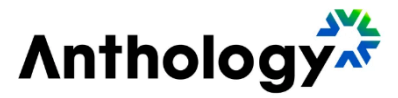

# **Process to Update Anthology Payroll License**

June 2025

#### Anthology Inc.

5201 Congress Avenue Boca Raton, FL 33487 Main: +1.561.923.2500

Support: +1.800.483.9106

http://www.anthology.com/

© 2025 Anthology Inc. All rights reserved.

ANTHOLOGY and the Anthology logo are exclusive trademarks of Anthology Inc. Microsoft and Microsoft Dynamics are trademarks of Microsoft Corporation. Other third-party trademarks or service marks are property of their respective owners. Information is subject to change.

CONFIDENTIALITY NOTICE:

The information contained in this document is confidential. It is the property of Anthology Inc. and shall not be used, dis-closed, or reproduced without the express written consent of Anthology Inc.

### **Revision History**

| Rev. | Date      | Description                  |
|------|-----------|------------------------------|
| 01   | June 2025 | Initial release of document. |

#### Contents

| Anthology Payroll License Upload | . 4 |
|----------------------------------|-----|
| Instructions                     | . 4 |

## Anthology Payroll License Upload

The following procedure outlines how to load an **Anthology Payroll licence** file into your system.

This task can be done by any Microsoft Dynamics 365 Finance & HCM user who has either the **Anthology Payroll Administrator** or **System Administrator** role.

Before applying this procedure in your production environment, ensure you first complete it in a test environment. If you have more than two environments, follow this procedure in each additional environment where **Anthology Payroll** is installed.

#### Instructions

Step 1: Click Modules > Anthology Payroll > Setup > Anthology Payroll license information

|    | Finance and Operations   |                                                             |
|----|--------------------------|-------------------------------------------------------------|
| ≡  | 58                       | Expand all      Collapse all                                |
| 厽  | Home                     | > Common                                                    |
| ☆  | Favorites $\checkmark$   | > Journals                                                  |
| 0  | Recent $\checkmark$      | > Inquiries                                                 |
| 4  | Workspaces $\checkmark$  | > Reports                                                   |
| 8: | Modules ^                | > Periodic                                                  |
|    | Accounts payable         | ✓ Setup                                                     |
|    | Accounts receivable      | Anthology Payroll license information 🛛 🛧                   |
| L  | Anthology payroll        | Number sequence                                             |
|    | Asset leasing            | Parameters                                                  |
|    | Asset management         | Status                                                      |
|    | Audit workbench          | Anthology Payroll integration with<br>Azure Storage account |
|    | Benefits management      | > Tables                                                    |
|    | Budgeting                | > Wizards                                                   |
|    | Cash and bank management | > System update utilities                                   |

| III Finance and Operations |                                         |                                  | 🔎 Search for a page 🛛 🖉 👂 😒                                                                  |
|----------------------------|-----------------------------------------|----------------------------------|----------------------------------------------------------------------------------------------|
| = .4                       | ← 🚍 📾 Save 🕂 New 🖹 Delete Load Antholog | gy Payrolinggense file Options 🔎 | ○ 0 Ø                                                                                        |
| A Home                     | Load Anthology Pa                       | yrol license file                | Standard view ~                                                                              |
| 🖈 Favorites 🗸 🗸            | P Filter Load a license file p          | rovided by Anthology Inc.        | Anthology Payroll license information                                                        |
| ③ Recent ~                 | Description Encrypted license key       | Status Code :                    |                                                                                              |
| FI Workspaces              | United States Payroll ***********       | Ok US                            |                                                                                              |
| E Mortides                 |                                         |                                  | Lexen sour<br>700032cm.omrinosoft.com                                                        |
| Arrouth parable            |                                         |                                  | Microsoft serial number Microsoft expiry date                                                |
| Associate associately      |                                         |                                  | 81/15274-7955-4286-90be-c92                                                                  |
| Accounts receivable        |                                         |                                  | Anthology unial number Atthology approved Lecremed payral workers. Consumed payrall workers. |
| Anthology payron           |                                         |                                  |                                                                                              |
| Asset reasing              |                                         |                                  |                                                                                              |
| Asset management           |                                         |                                  |                                                                                              |
| Audit workbench            |                                         |                                  |                                                                                              |
| benetits management        |                                         |                                  |                                                                                              |
| Budgeting                  |                                         |                                  |                                                                                              |
| Cash and bank management   |                                         |                                  |                                                                                              |
| Common                     |                                         |                                  |                                                                                              |
| Consolidations             |                                         |                                  |                                                                                              |
| Cost accounting            |                                         |                                  |                                                                                              |
| Cost management            |                                         |                                  |                                                                                              |
| Credit and collections     |                                         |                                  |                                                                                              |
| Expense management         |                                         |                                  |                                                                                              |
| Paculty management         |                                         |                                  |                                                                                              |
| Fixed assets               |                                         |                                  |                                                                                              |
| General ledger             |                                         |                                  |                                                                                              |
| Human resources            |                                         |                                  |                                                                                              |
| Inventory management       |                                         |                                  |                                                                                              |
| Landed cost                |                                         |                                  |                                                                                              |
| Leave and absence          |                                         |                                  |                                                                                              |
| Master planning            |                                         |                                  |                                                                                              |

Step 2: click Load Anthology Payroll License File option.

**Step 3:** In the pane that appears on the right, click **Browse**. In the file selection dialog, locate and select your license file, then click **Open**. Once you are back in the **Load Anthology Payroll license** pane, click **OK** to proceed.

|   | Finance and Operat  | tions  | ,○ Search for a page                        | ¢b ?                                |
|---|---------------------|--------|---------------------------------------------|-------------------------------------|
| = |                     | 茒      | ← 🚍 🗟 Save → New 🗊 Delete Load Anthology Pa | Load Anthology Payroll license file |
| ណ | Home                |        | S                                           | Parameters                          |
| ☆ | Favorites           | ~      | P Filter                                    | PROCESSING OPTIONS                  |
| ٩ | Recent              | ~      | Description Encrypted license key Status ;  | Select a file to upload.            |
|   | Workspaces          | $\sim$ | United States Payroll *********** Ok        |                                     |
| 8 | Modules             | ^      |                                             |                                     |
|   | Accounts payable    |        |                                             |                                     |
|   | Accounts receivable |        |                                             |                                     |
| L | Anthology payroll   |        |                                             |                                     |
|   | Asset leasing       |        |                                             | OK Cancel                           |
|   | Asset management    |        |                                             | GR Carler                           |

**Step 4:** Upon successful file upload, ensure the status in the left column displays **OK**, and that the updated expiry date is visible under **Anthology expiry date** in the right column.

| <b>EXAMPLE</b> Finance and Operations |                                                                                   |
|---------------------------------------|-----------------------------------------------------------------------------------|
| ≡ <sup>3</sup>                        | ← 🚍 🗟 Save + New 🖲 Delete Load Anthology Payroll license file Options 🔎 🚷 🖉 🔮 🖒 □ |
| යි Home                               | Standard view V                                                                   |
| 🛧 Favorites 🗸 🗸                       | Anthology Payroll license information                                             |
| 🕓 Recent 🗸 🗸                          | Description Encrypted license key Status ;                                        |
| 🗊 Workspaces 🗸 🗸                      | United States Payroll Ok                                                          |
| 🗄 Modules 🔨                           | 700032cm.onmicrosoft.com                                                          |
| Accounts payable                      | Microsoft serial number Microsoft expiry date 81f1527d-7955-4286-9bbe-c92         |
| Accounts receivable                   | Anthology serial number Anthology expiry date Licensed payroll workers Cons       |
| Anthology payroll                     | 8111527d-7955-4286-9bbe-c92 1/1/2154 2000                                         |
| Asset leasing                         |                                                                                   |
| Asset management                      |                                                                                   |

For any questions or assistance, please contact Anthology Support.